# Vienmēr šeit, lai jums palīdzētu

Reģistrējiet savu preci un saņemiet atbalstu www.philips.com/welcome

# HMP4000

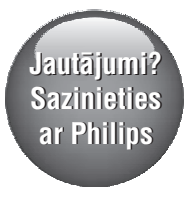

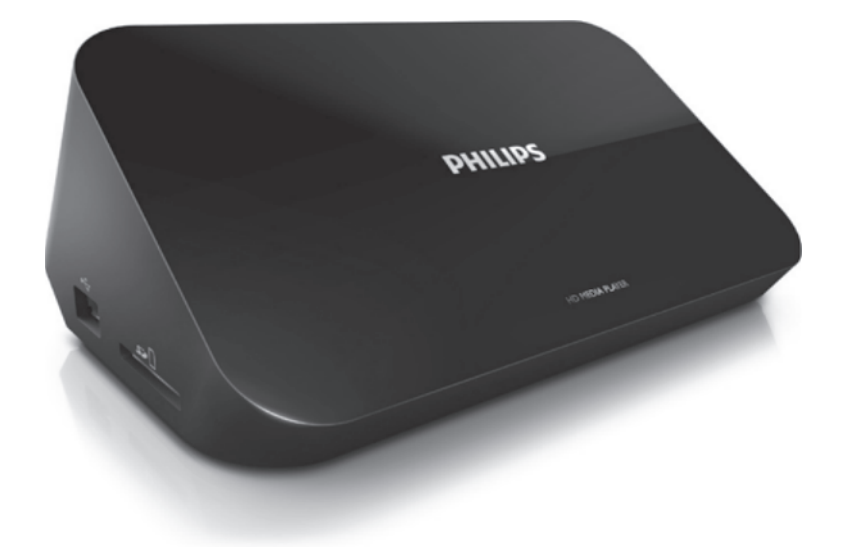

Lietošanas instrukcija

### **PHILIPS**

# Satura rādītājs

| 1. | Preču zīmju paziņojums                   | 3  |
|----|------------------------------------------|----|
| 2. | Drošība un jūsu ievērībai                | 4  |
|    | Drošība                                  | 4  |
|    | Atbilstība                               | 5  |
|    | Autortiesības                            | 6  |
|    | Rūpes par apkārtējo vidi                 | 6  |
|    | Garantija                                | 7  |
| 3. | Pamatdarbības                            | 8  |
|    | Pievienošana                             | 8  |
|    | leslēgšana vai izslēgšana                | 9  |
|    | Automātisks gaidstāves režīms            | 10 |
|    | Ekrānsaudzētājs                          | 10 |
|    | Tālvadības pults lietošana               | 10 |
|    | Teksta ievade                            | 12 |
| 4. | Atskaņošana                              | 13 |
|    | Atskaņošana no ārējas atmiņas ierīces    | 13 |
|    | Mediju failu meklēšana                   | 14 |
|    | Atskaņošanas iespēju izvēlēšanās         | 14 |
|    | Failu pārvaldīšana                       | 15 |
|    | Failu un mapju kopēšana vai pārvietošana | 16 |
|    | Failu un mapju dzēšana                   | 16 |
|    | Failu un mapju pārsaukšana               | 16 |
|    | Mūzikas atskaņojamo sarakstu izveidošana | 17 |
|    | Fotoalbumu izveidošana                   | 17 |
| 5. | lestatīšana                              | 18 |
|    | Sistēma                                  | 18 |
|    | Audio                                    | 18 |
|    | Video                                    | 19 |
| 6. | EasyLink                                 | 20 |
| 7. | Programmaparatūras atjaunināšana,        |    |
|    | izmantojot USB atmiņas ierīci            | 21 |
| 8. | Darbības traucējumu novēršana            | 22 |
| 9. | Specifikācijas                           | 23 |

# 1. Preču zīmju paziņojums

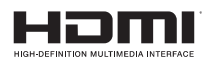

Termini "HDMI" un "High-Definition Multimedia Interface", kā arī "HDMI" logotips ir "HDMI Licensing LLC" preču zīmes vai reģistrētas preču zīmes ASV un citās valstīs.

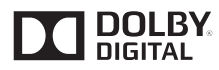

Ražots ar licenci no "Dolby Laboratories".

"Dolby" un dubultā-D simbols ir "Dolby Laboratories" preču zīmes.

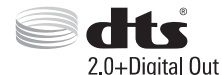

Ražots ar licenci pēc ASV Patentiem Nr. 5 956 674; 5 974 380; 6 487 535 un citiem ASV un vispasaules patentiem, kas ir reģistrēti un atrodas reģistrācijas procesā.

"DTS", tā simbols un "DTS" un simbols kopā ir reģistrētas preču zīmes, un "DTS 2.0+Digital Out" ir preču zīme, kas pieder "DTS, Inc.". Ierīce satur programmatūru. © "DTS, Inc.". Visas tiesības patur autors.

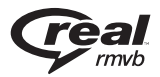

"Real RMVB" logotips ir "RealNetworks, Inc." preču zīme vai reģistrēta preču zīme.

# 2. Drošība un jūsu ievērībai

Pirms ierīces lietošanas izlasiet un izprotiet visus norādījumus. Ja bojājumi ir radušies norādījumu neievērošanas dēļ, garantija nav piemērojama.

### Drošība

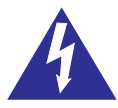

"Zibens šautras simbols" norāda uz ierīcē ietilpstošām neizolētām sastāvdaļām, kuras var izraisīt elektriskās strāvas triecienu. Visu jūsu mājas iemītnieku drošības labad nekad nenoņemiet šīs ierīces korpusu.

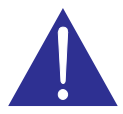

Lai izvairītos no ierīces darbības un apkopes traucējumiem, "izsaukuma zīme" vērš jūsu uzmanību uz tām ierīces funkcijām, par kuru lietošanu ir nepieciešams uzmanīgi izlasīt pievienoto literatūru.

BRĪDINĀJUMS: Lai samazinātu iespējamo uzliesmojuma vai elektriskās strāvas trieciena risku, nepakļaujiet šo ierīci lietus un pastiprināta mitruma iedarbībai, kā arī nenovietojiet uz tās ar šķidrumu pildītus priekšmetus, piemēram, vāzes.

UZMANĪBU: Lai novērstu elektriskās strāvas trieciena risku, barošanas vada kontaktdakšu pilnībā iespraudiet atbilstoša izmēra kontaktligzdā.

- Lietojiet tikai tos piederumus/aksesuārus, ko ir norādījis ražotājs.
- Lietojiet tikai lietošanas instrukcijā norādītos barošanas avotus.
- lerīci nedrīkst apšļakstīt vai apliet ar nekādiem šķidrumiem.
- Nenovietojiet uz ierīces nekādus priekšmetus, kas var to apdraudēt (piemēram, ar šķidrumu pildītus traukus, aizdegtas sveces).
- Baterijas (bateriju paku vai uzstādītās baterijas) nedrīkst pakļaut pārmērīgam karstumam, piemēram, tiešiem saules stariem, ugunij u.tml.
- Sprādzienbīstamība nepareizas bateriju nomaiņas gadījumā. Nomainiet tikai ar tādām pašām vai līdzvērtīgām baterijām.

lerīces pārveidošana var izraisīt kaitīgu elektromagnētisko staroiumu vai citas bīstamas sekas.

### Brīdinājums

- Nekad nenoņemiet šīs ierīces korpusu.
- Nekad neellojiet nevienu no šīs ierīces detalām. •
- Nekad nenovietojiet šo jerīci uz citas elektriskās aparatūras. •
- Sargājiet šo ierīci no tiešiem saules stariem, atklātas ۲ liesmas vai karstuma.
- Nodrošiniet, lai jūs vienmēr varētu viegli pieklūt barošanas vadam, kontaktdakšai vai adapterim, lai vaiadzības gadījumā atvienotu ierīci no elektrotīkla.
- . Gadījumā, ja ierīces atvienošanai no elektrotīkla tiek izmantota adaptera kontaktdakša vai uzmava, tad šai atvienošanas ierīcei ir jābūt darba kārtībā un viegli pieejamai.

### Atbilstība

# CE

Šī ierīce atbilst Eiropas Savienības noteikumiem par radiotraucējumiem.

#### II izolācijas klases aparatūras simbols:

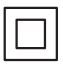

II izolācijas klases aparatūra ar dubultās izolācijas sistēmu un bez aizsargājošā zemējuma.

Jebkādas "Philips Consumer Lifestvle" tieši neapstiprinātas ierīces izmaiņas vai modifikācijas var liegt lietotājam ierīces turpmākas izmantošanas tiesības.

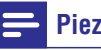

### Piezīme

Identifikācijas datu plāksnīte atrodas ierīces apakšā. •

### **Autortiesības**

Specifikācijas var tikt mainītas bez paziņojuma. Preču zīmes ir "Koninklijke Philips Electronics N.V." vai to attiecīgo īpašnieku īpašums. "Philips" patur tiesības jebkurā laikā mainīt produktus bez pienākuma attiecīgi pielāgot agrāk piegādāto produktu krājumus.

### Rūpes par apkārtējo vidi

### Vides aizsardzība

Ražotājs ir izvairījies no visa nevajadzīgā iepakojuma lietošanas. Ierīces iepakojums ir izveidots tā, lai to varētu viegli sadalīt triju veidu materiālos: kartonā (kaste), putu polistirolā (amortizācijas materiāls) un polietilēnā (maisiņi, aizsargājošā loksne).

Šī ierīce sastāv no materiāliem, kurus ir iespējams pārstrādāt un lietot atkārtoti, ja tās izjaukšanu veic specializētā uzņēmumā.

Lūdzu, ievērojiet vietējos noteikumus par iepakojuma materiālu, izlietoto bateriju un nolietoto ierīču utilizāciju.

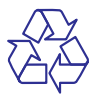

Jūsu ierīce ir izstrādāta un izgatavota, izmantojot augstas kvalitātes materiālus un sastāvdaļas, kurus var pārstrādāt un lietot atkārtoti.

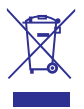

Ja ierīce ir marķēta ar īpašu simbolu – pārsvītrotu atkritumu konteineru, tas nozīmē, ka tā atbilst Eiropas Savienības direktīvas 2002/96/EK prasībām.

Lūdzu, noskaidrojiet informāciju par vietējo elektrisko un elektronisko ierīču atsevišķas savākšanas sistēmu.

Lūdzu, rīkojieties saskaņā ar vietējiem noteikumiem un neizmetiet nolietotās elektroierīces kopā ar parastiem sadzīves atkritumiem. Pareiza jūsu nolietotās elektroierīces utilizācija palīdzēs novērst iespējamo kaitējumu apkārtējai videi un cilvēku veselībai.

### Garantija

- Nekad nemēģiniet remontēt ierīci pašu spēkiem, jo tas var novest pie savainojumu vai ierīces bojājumu riska un anulēs ierīces garantiju.
- Lietojiet ierīci un tās piederumus tikai saskaņā ar ražotāja norādēm. Brīdinājuma zīme, kas ir redzama ierīces aizmugurē, brīdina jūs par elektriskās strāvas trieciena risku.
- Nekad nenoņemiet ierīces korpusu. Lai veiktu ierīces apkopi vai remontu, vienmēr sazinieties ar "Philips" klientu apkalpošanas servisu.
- Jebkādu darbību, kas šajā lietošanas instrukcijā ir tieši aizliegtas, vai jebkādu regulējumu vai montāžas procedūru, kas šajā lietošanas instrukcijā nav ieteiktas vai atļautas, veikšana anulēs ierīces garantiju.

# 3. Pamatdarbības

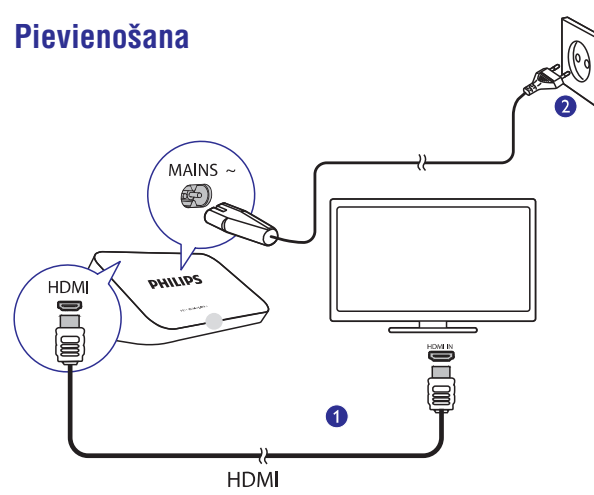

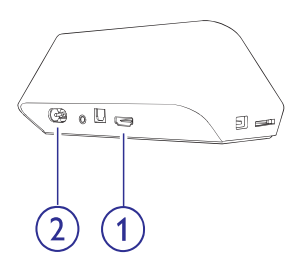

#### 1. HDMI savienojums audio/videosignāla izvadei

 Savienojumam ar augstas izšķirtspējas televizoru (HDTV), izmantojot HDMI kabeli.

#### 2. Barošanas pieslēgums

 Barošanas padeves pieslēgumam, izmantojot maiņstrāvas barošanas vadu.

#### Pievienošana televizoram, izmantojot AV kabeļus

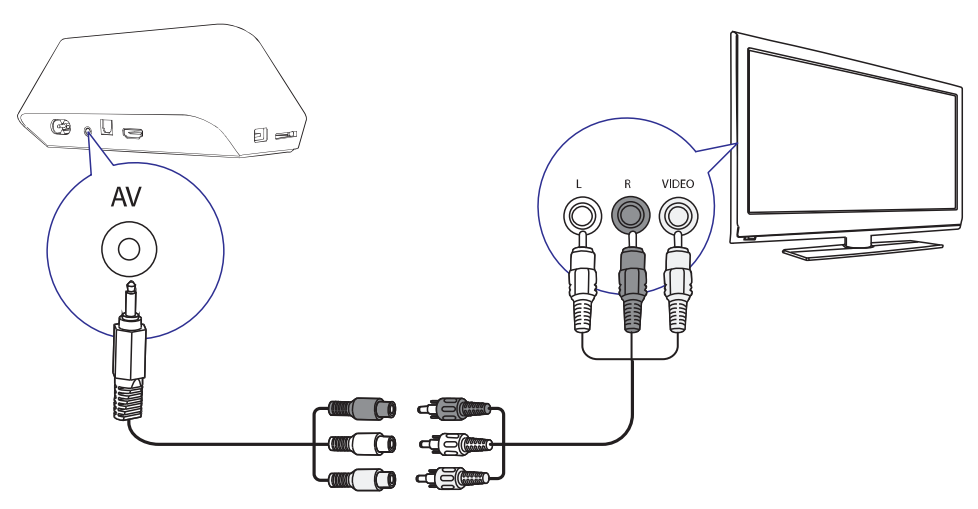

- Lai pievienotu **HMP4000** televizoram caur **AV** savienojumu, izmantojiet komplektā iekļauto AV kabeli.
- Pārliecinieties, vai spraudkontakti un kontaktligzdas atbilst pēc krāsām.

#### Augstas kvalitātes audiosavienojums

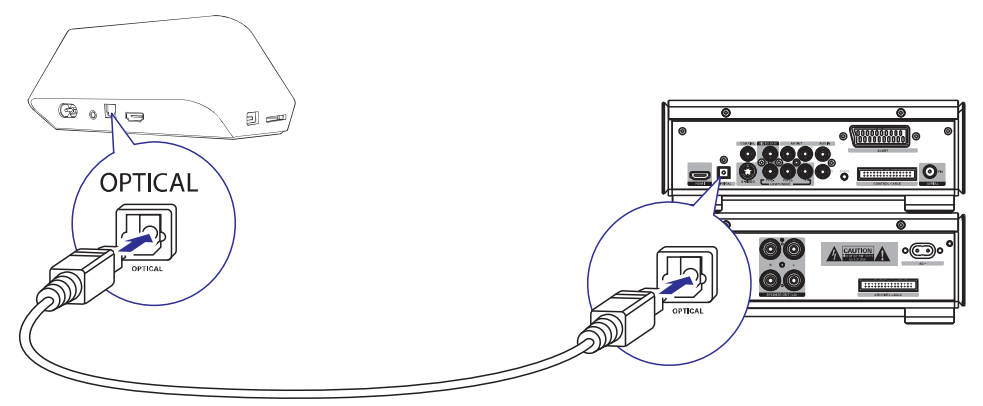

 Izmantojiet optisko šķiedru kabeli, lai caur OPTICAL (optisko) savienojumu savienotu HMP4000 ar audio/videosistēmas OPTICAL vai SPDIF signāla ievades ligzdu.

### leslēgšana vai izslēgšana

- 1. Lai ieslēgtu HMP4000, nospiediet taustiņu 🖱 uz tā tālvadības pults.
  - → Darbības indikatora gaismiņa iedegas baltā krāsā.

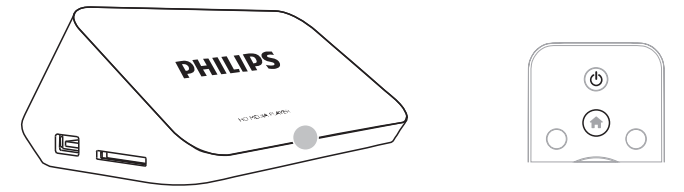

- 2. Televizorā pārslēdzieties uz HMP4000 atbilstošo signāla ievades savienojumu.
  - Uz televizora tālvadības pults spiediet avota izvēles taustiņu, lai izvēlētos HMP4000 pārraidītā signāla ievades kanālu.

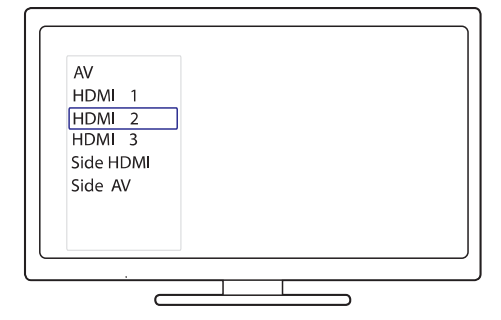

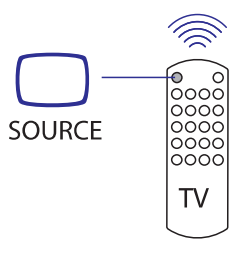

# ... Pamatdarbības

- Lai pārslēgtu HMP4000 gaidstāves režīmā, vēlreiz nospiediet taustiņu <sup>(1)</sup> uz tālvadības pults.
  - └→ Darbības indikatora gaismiņa iedegas sarkanā krāsā.

### Automātisks gaidstāves režīms

Lai ieslēgtu [Automatic Standby] (Automātisks gaidstāves režīms), no "Mājas" izvēlnes dodieties uz **\* [Setup]** (lestatīšana) > [System] (Sistēma).

Ja 15 minūtes uz **HMP4000** netiek nospiests neviens taustiņš vai nenotiek atskaņošana, **HMP4000** automātiski pārslēdzas gaidstāves režīmā.

### Ekrānsaudzētājs

Lai ieslēgtu [Screen Saver Delay] (Ekrānsaudzētāja aizkave), no "Mājas" izvēlnes dodieties uz **\* [Setup]** (lestatīšana).

Ja noteiktu laika posmu uz **HMP4000** netiek nospiests neviens taustiņš vai nenotiek atskaņošana, tiek aktivizēts ekrānsaudzētājs. Lai izietu no ekrānsaudzētāja, nospiediet jebkuru taustiņu uz tālvadības pults.

### Tālvadības pults lietošana

#### HMP4000 ieslēgšana vai pārslēgšana gaidstāves režīmā

• Nospiest taustiņu 也.

#### Navigācija starp ekrāniem vai iespējām

- A
- Atgriezties "Mājas" izvēlnē.

### ▲, ▼, ◀, ►

Pārvietoties starp iespējām.

#### OK

- Apstiprināt iespēju.
- 5
- Atgriezties vienu līmeni atpakaļ vai iziet.

# Apskatīt mediju atskaņošanas vai failu navigācijas iespēju izvēlni

Nospiest taustiņu = OPTIONS (lespējas).

# ... Pamatdarbības

### Kontrolēt atskaņošanu

### ►II

- Sākt, pauzēt vai atsākt atskaņošanu.
- Apturēt atskaņošanu.

### **|∢** / **)**

• Pārlēkt uz iepriekšējo/nākamo mediju failu.

### **~**/**>**

- Meklēt atpakaļ vai uz priekšu pašreizējā faila ietvaros.
- Spiest atkārtoti, lai izvēlētos meklēšanas ātrumu.

### ▲ / ▼

• Pagriezt attēlu.

### 🗈 INFO

• Atskaņošanas laikā parādīt informāciju par pašreizējo failu.

### O

 Spiest atkārtoti, lai izvēlētos attēla proporciju vai tuvinātu vai tālinātu attēlu. Lai pārvietotos palielinātajā attēlā, spiest
 ▲, ▼, ◄, ►.

### SUBTITLE (Subtitri)

• Piekļūt subtitru iespējām.

### Atvienot pievienoto USB ierīci drošā veidā

Nospiest un turēt nospiestu taustiņu un izvēlēties iespēju.

### Pārvaldīt failus/mapes pievienotajās atmiņas ierīcēs

• Nospiest taustiņu EDIT (Rediģēt).

# ... Pamatdarbības

### Teksta ievade

Lietojiet tālvadības pulti, lai ar ekrāna klaviatūras palīdzību ievadītu tekstu.

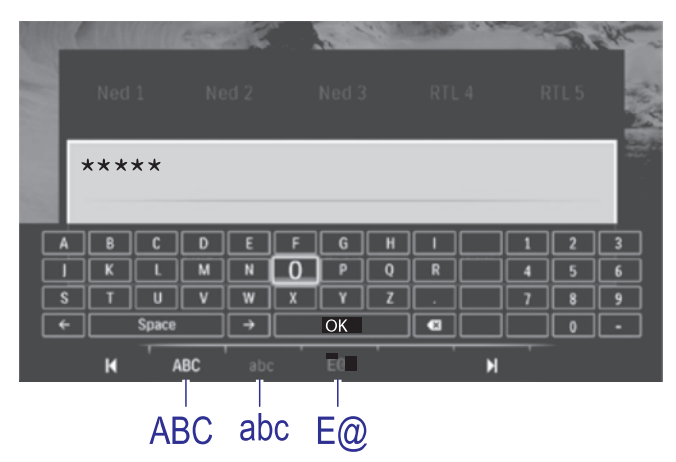

#### levades režīmu izvēlēšanās

- Nospiediet I◀ / ►I uz tālvadības pults.
  - Ekrāna klaviatūrā ir izcelts pašreizējais ievades režīms.
    ABC: Angļu valodas ievade ar lielajiem burtiem.
    - **abc**: angļu valodas ievade ar mazajiem burtiem.
    - A@: simbolu ievade.

#### Teksta ievade

- 1. Uz tālvadības pults spiediet ▲ ▼ ◀ ►, lai pārvietotos starp taustiņiem, nospiediet **OK**, lai izvēlētos burtu vai simbolu.
- Izmantojot tālvadības pulti, ekrāna klaviatūrā izvēlieties ievades iespējas:

← / →: Pārvietot kursoru pa kreisi vai pa labi.
 <∞: Dzēst ierakstu pirms kursora.</li>

 Kad teksta ievade ir pabeigta, uz ekrāna klaviatūras izvēlieties OK, lai izietu.

HDTV (augstas izšķirtspējas televizorā) izbaudiet mediju atskaņošanu no lielapjoma atmiņas ierīcēm, tostarp:

- USB lielapjoma atmiņas ierīces,
- SD kartes vai
- SDHC kartes.

### Atskaņošana no ārējas atmiņas ierīces

- 1. Pievienojiet savu ārējās atmiņas ierīci HMP4000.

  - SD/SDHC karti ievietojiet SD kartes slotā.

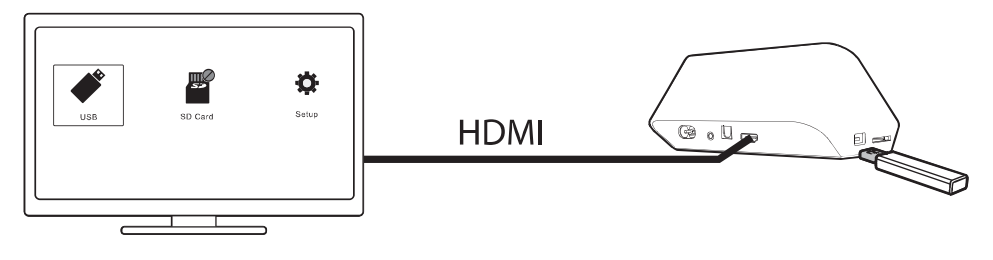

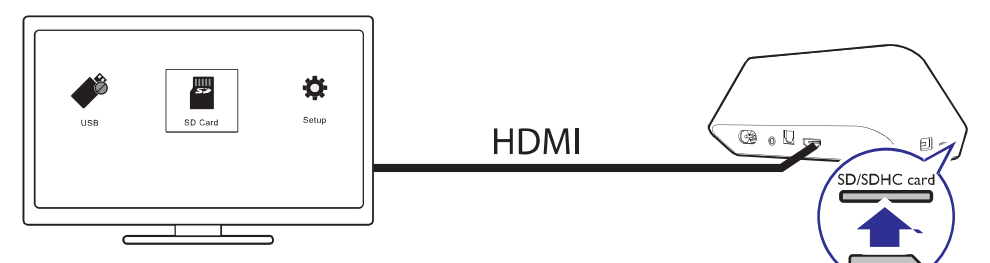

- "Mājas" izvēlnē izvēlieties "
   vai "
   " vai "
   ".

➡ Mediju faili ir sakārtoti sekojoši:

[Folder] (Mape): Parādīt visus failus/mapes.

[Movies] (Filmas): Parādīt filmu failus.

[Music] (Mūzika): Parādīt mūzikas failus.

[Photos] (Fotoattēli): Parādīt fotogrāfiju failus.

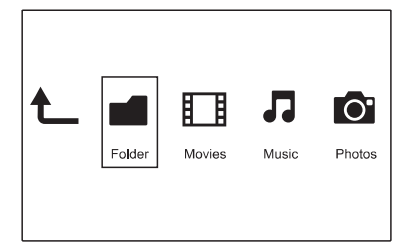

3. Lai sāktu atskaņošanu, izvēlieties failu.

### Mediju failu meklēšana

 Failu vai mapju sarakstā nospiediet = OPTIONS (lespējas), lai izvēlētos sev vēlamās iespējas:

Sadaļā [Folder] (Mape):

#### Lai aplūkotu failus dažādos skatos,

 Izvēlieties [Thumbnails] (Sīktēli), [List] (Saraksts) vai [Preview] (Priekšskatījums).

#### Lai parādītu failus pēc medija veida,

 Izvēlieties [All Media] (Visi mediji), [Movies] (Filmas), [Photos] (Fotoattēli) vai [Music] (Mūzika).

Sadaļā **[Movies]** (Filmas), **[Music]** (Mūzika) un **[Photos]** (Fotoattēli):

#### Lai meklētu failu pēc atslēgas vārda,

 Izvēlieties [Search] (Meklēt). Ar ekrāna klaviatūru ievadiet atslēgas vārdu (skatiet "Teksta ievade" 12.lpp.).

#### Lai dažādi sakārtotu failus,

Izvēlieties [Sort Order] (Kārtošanas secība).

#### Lai dotos uz mapju pārskatu,

• Izvēlieties [Go to Folder] (Doties uz mapi).

### Atskaņošanas iespēju izvēlēšanās

- Atskaņošanas laikā uz tālvadības pults nospiediet taustiņu := OPTIONS (lespējas).
- Spiediet ▲ ▼ ◀ ►, lai izvēlētos iespēju. Nospiediet OK, lai apstiprinātu.

#### Videofailiem:

[Subtitle] (Subtitri): Izvēlēties subtitru valodu.

[Audio]: Izvēlēties audiovalodu.

**[Night Mode]** (Nakts režīms) (audiokodētiem Dolby Digital failiem): Padara skaļās skaņas klusākas un klusās skaņas skaļākas, lai jūs varētu baudīt video zemā skaļumā, netraucējot citus.

[GOTO] (Doties uz): Pārlēkt uz noteiktu laiku, virsrakstu vai nodaļu.

[Repeat Title] (Atkārtot virsrakstu): Atkārtot pašreizējo virsrakstu.

[Repeat AII] (Atkārtot visu): Atkārtot visus failus.

[Repeat Off] (Atkārtošana izslēgta): Izslēgt atkārtošanas režīmu.

[Video Setting] (Video iestatīšana): Izvēlēties displeja iespējas.

#### Mūzikas failiem:

[Repeat Off] (Atkārtošana izslēgta): Izslēgt atkārtošanas režīmu.

[Repeat One] (Atkārtot vienu): Atkārtot pašreizējo atskaņoto failu.

[Repeat AII] (Atkārtot visu): Atkārtot visus failus.

[Shuffle Loop] (Atskaņot jauktā secībā): Atskaņot visus failus nejaušā secībā.

#### Fotogrāfiju slīdrādei:

**[Slide Timing]** (Slaida ilgums): lestatīt laika intervālu, ar kādu nomainās slaidi.

[Slide Transition] (Slaida pāreja): lestatīt pārejas režīmu starp diviem slaidiem.

[Repeat Off] (Atkārtošana izslēgta): Izslēgt atkārtošanas režīmu.

[Repeat AII] (Atkārtot visu): Atkārtoti atskaņot visus mapes attēlus.

[Shuffle Loop] (Atskaņot jauktā secībā): Atskaņot visus mapes attēlus nejaušā secībā.

[Background Music] (Fona mūzika): Atskaņot mūzikas failu slīdrādes laikā.

[Video Setting] (Video iestatīšana): Izvēlēties displeja iespējas.

### Failu pārvaldīšana

HMP4000 "Mājas" izvēlnē izvēlieties " **\*** " vai " **I**". Dodoties uz izvēlni [Folder] (Mape), jūs varat pārvaldīt pievienotajās atmiņas ierīcēs esošos failus.

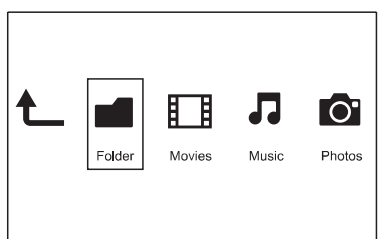

### Failu un mapju kopēšana vai pārvietošana

1. Izvēlnē [Folder] (Mape) failu/mapju sarakstā izvēlieties failu vai mapi.

Lai izvēlētos vairākus failus,

- Izvēlieties [Multiple Select] (Vairāku vienumu izvēlēšanās).
  - ➡ Tiek izveidots failu saraksts, kuram jūs varat pievienot nepieciešamos failus vai mapes.
- Nospiediet ▲ / ▼, lai izvēlētos failu vai mapi. Nospiediet ►II, lai apstiprinātu.
- 2. Uz tālvadības pults nospiediet taustiņu EDIT (Rediģēt).
- Uznirstošajā iespēju sarakstā izvēlieties [Copy] (Kopēt) vai [Move] (Pārvietot).
- Izvēlieties mapi, uz kuru kopēt/pārvietot. Nospiediet ►II, lai apstiprinātu.
  - Izvēlētie faili vai mapes tiek kopēti vai pārvietoti uz vēlamo mapi.

### Failu un mapju dzēšana

- Izpildiet 1. 3. soli, kas aprakstīti nodaļā "Failu un mapju kopēšana vai pārvietošana" (skatiet "Failu un mapju kopēšana vai pārvietošana" 15.lpp.).
- 2. Uznirstošajā iespēju sarakstā izvēlieties [Delete] (Dzēst).
  - └→ Izvēlētie faili vai mapes tiek dzēsti.

### Failu un mapju pārsaukšana

- 1. Izvēlnē [Folder] (Mape) failu/mapju sarakstā izvēlieties failu vai mapi.
- 2. Uz tālvadības pults nospiediet taustiņu EDIT (Rediģēt).
- 3. Uznirstošajā iespēju sarakstā izvēlieties [Rename] (Pārsaukt).
- 4. Uznirstošajā ekrāna klaviatūrā pārsauciet failu/mapi (skatiet "Teksta ievade" 12.lpp.).

### Mūzikas atskaņojamo sarakstu izveidošana

Jūs varat izveidot atskaņojamos sarakstus, lai klausītos mūzikas failus, ko vēlaties atskaņot kopā.

- 1. Izvēlnē [Folder] (Mape) izvēlieties mūzikas failus.
  - 1) Uz tālvadības pults nospiediet taustiņu EDIT (Rediģēt).
    - └→ Tiek parādīts iespēju saraksts.
  - Izvēlieties [Multiple Select] (Vairāku vienumu izvēlēšanās).
    - ➡ Tiek izveidots failu saraksts, kuram jūs varat pievienot nepieciešamos failus.
  - Nospiediet ▲ / ▼, lai izvēlētos failu. Nospiediet ►II, lai apstiprinātu.
- 2. Uz tālvadības pults nospiediet taustiņu EDIT (Rediģēt).
- Uznirstošajā iespēju sarakstā izvēlieties [Save Playlist] (Saglabāt atskaņojamo sarakstu).
- 4. Nosauciet atskaņojamo sarakstu, kā nepieciešams.
  - → Atskaņojamais saraksts ir izveidots.

### Fotoalbumu izveidošana

Jūs varat izveidot fotoalbumus ar fotoattēliem.

- 1. Izvēlnē [Folder] (Mape) izvēlieties attēlu failus.
  - 1) Uz tālvadības pults nospiediet taustiņu EDIT (Rediģēt).
    - └→ Tiek parādīts iespēju saraksts.
  - Izvēlieties [Multiple Select] (Vairāku vienumu izvēlēšanās).
    - ➡ Tiek izveidots failu saraksts, kuram jūs varat pievienot nepieciešamos failus.
  - Nospiediet ▲ / ▼, lai izvēlētos failu. Nospiediet ►II, lai apstiprinātu.
- 2. Uz tālvadības pults nospiediet taustiņu EDIT (Rediģēt).
- Uznirstošajā iespēju sarakstā izvēlieties [Save Photo Album] (Saglabāt fotoalbumu).
- 4. Nosauciet fotoalbumu, kā nepieciešams.
  - → Fotoalbums ir izveidots.

# 5. lestatīšana

Jūs varat mainīt HMP4000 iestatījumus.

- 1. "Mājas" izvēlnē izvēlieties 🏶 [Setup] (lestatīšana).
  - Ja nepieciešams, uz tālvadības pults nospiediet taustiņu A, lai dotos uz "Mājas" izvēlni.
    - └→ Tiek parādīta iestatīšanas izvēlne.
- Spiediet ▲ ▼ ◀ ▶, lai izvēlētos iespēju. Nospiediet OK, lai apstiprinātu iespēju.
  - Nospiediet taustiņu 5, lai atgrieztos augstāka līmeņa izvēlnē.

### Sistēma

[Menu Language] (Izvēlnes valoda): Izvēlēties valodu ekrāna izvēlnei.

[Subtitle] (Subtitri): Izvēlēties video subtitru valodu.

[Screen Saver Delay] (Ekrānsaudzētāja aizkave): leslēgt ekrānsaudzētāju, kad HMP4000 noteiktu laika posmu ir dīkstāvē, piemēram, atskaņošana ir apturēta vai pārtraukta. Lai izietu no ekrānsaudzētāja režīma, nospiediet jebkuru taustiņu.

[Automatic Standby] (Automātisks gaidstāves režīms): Pārslēgt HMP4000 gaidstāves režīmā, ja 15 minūšu laikā uz HMP4000 netiek nospiests neviens taustiņš vai atskaņots medijs.

[Request to Resume Play] (Pieprasījums atsākt atskaņošanu): Ļauj jums izvēlēties, vai atsākt video atskaņošanu no pēdējās apturētās vietas.

**[Restore Factory Defaults]** (Atjaunot rūpnīcas noklusējuma iestatījumus): Atjaunot rūpnīcas iestatījumus.

### Audio

**[HDMI Audio Mode]** (HDMI audiorežīms): Izvēlēties audiosignāla izvadi HDMI savienojumam.

[Optical output] (Optiskā izvade): Izvēlēties audiosignāla izvadi OPTICAL (optiskajam) savienojumam.

[Lip Sync] (Sinhronizācija pēc lūpām): Sinhronizēt audio un video atskaņošanu.

# ... lestatīšana

### Video

[Aspect Ratio] (Proporcija): Izvēlēties ekrāna attēla proporciju.

[TV System] (TV sistēma): Izvēlēties video izškirtspēju, kuru atbalsta jūsu televizors. Detalizētākai informācijai skatiet televizora lietošanas instrukciju.

[Video Zoom] (Video tālummaiņa): Tuvināt vai tālināt videoainas.

\*[1080P 24Hz]: Videosignāla izvadei izmantot 1080p 24 Hz, kur 1080p 24 Hz apzīmē izškirtspēju un kadru ātrumu.

[Deep Color] (Dziļās krāsas): Attēlot krāsas ar vairāk niansēm un nokrāsām, ja videosaturs ir ierakstīts Dziļo krāsu režīmā un televizors atbalsta šo funkciju.

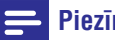

### Piezīme

\*Ja video izšķirtspēja ir nesaderīga ar jūsu televizoru, jūs . redzat tukšu ekrānu. Lai atjaunotos attēls, pagaidiet 10 sekundes.

# 6. EasyLink

**HMP4000** atbalsta Philips EasyLink, kas izmanto HDMI CEC (Consumer Electronics Control (Lietotāja elektronikas vadības)) protokolu. Jūs varat izmantot vienu tālvadības pulti, lai kontrolētu visas EasyLink saderīgās ierīces, kas ir savienotas, izmantojot HDMI savienoiumu.

- 1. Izmantojot HDMI savienojumu, savienojiet HMP4000 ar televizoru, kas atbalsta HDMI CEC protokolu.
- 2. Televizorā ieslēdziet attiecīgās funkcijas, lai atlautu HDMI CEC darbību (skatiet televizora lietošanas instrukciju).
- 3. HMP4000 ieslēdziet [Easy Link].
  - "Mājas" izvēlnē izvēlieties [Setup] (lestatīšana) > [Easy • Link]. Izvēlieties [On] (leslēgts).
- 4. Izvēlē [Easy Link] jūs varat izvēlēties šādas iespējas:

[**One Touch Play**] (Atskanošana ar vienu taustinu)

Kad jūs sākat atskaņošanu HMP4000, televizors automātiski pārslēdzas uz HDMI ievades kanālu.

[One Touch Standby] (Gaidstāve ar vienu taustiņu)

Pārslēdzot televizoru gaidstāves režīmā, HMP4000 automātiski pārslēdzas gaidstāves režīmā.

[Auto Power On From TV] (Automātiska ieslēgšanās no televizora)

Kad jūs televizorā pārslēdzaties uz HMP4000 pārraidītā signāla ievades kanālu, HMP4000 automātiski ieslēdzas no gaidstāves režīma.

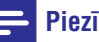

### Piezīme

• Philips negarantē 100% sadarbspēju ar visām HDMI CEC ierīcēm.

### 7. Programmaparatūras atjaunināšana, izmantojot USB atmiņas ierīci

Pirms programmaparatūras atjaunināšanas pārbaudiet pašreizējo HMP4000 programmaparatūras versiju. "Mājas" izvēlnē uzejiet uz \* > [Setup] (lestatīšana) > [Software Upgrade] (Programmatūras atjaunināšana) > [Version Info] (Versijas informācija).

- 1. Datorā:
  - 1) Dodieties uz www.philips.com/support, lai atrastu jaunāko programmaparatūras versiju.
  - Meklējiet sava modeļa numuru un uzklikšķiniet uz "Software and drivers" (Programmatūra un draiveri).
  - Lejupielādējiet programmaparatūras atjauninājumu un saglabājiet to USB atmiņas ierīces saknes direktorijā.
- 2. HMP4000:
  - 1) Pievienojiet USB atmiņas ierīci.
  - "Mājas" izvēlnē izvēlieties [Setup] (lestatīšana) > [Software Upgrade] (Programmatūras atjaunināšana) > [USB upgrade] (Atjaunināšana no USB atmiņas ierīces).
    - → Ja USB atmiņas ierīcē tiek atrasts programmaparatūras atjauninājums, tiek prasīts sākt atjaunināšanas procesu.
- 3. Izpildiet ekrānā redzamos norādījumus, lai pabeigtu programmaparatūras atjaunināšanu.
  - → Kad atjaunināšana ir pabeigta, **HMP4000** automātiski izslēdzas un tad atkal ieslēdzas.

### Uzmanību

 Līdz programmaparatūras atjaunināšanas beigām HMP4000 jābūt pieslēgtam barošanas padevei, un atjaunināšanas laikā USB atmiņas ierīci nedrīkst atvienot.

# 8. Darbības traucējumu novēršana

Sazinoties ar Philips, jums tiks pajautāti šī atskaņotāja modeļa un sērijas numuri. Modeļa un sērijas numuri ir norādīti šī atskaņotāja apakšā.

Pierakstiet šos numurus šeit:

Modeļa Nr. \_\_\_\_\_

Sērijas Nr. \_\_\_\_\_

#### Nav attēla.

Skatiet televizora lietošanas instrukciju, lai izvēlētos pareizo videosignāla ievades kanālu.

#### USB atmiņas ierīces saturu nevar nolasīt.

- HMP4000 neatbalsta šīs USB atmiņas ierīces formātu.
- Atbalstītais atmiņas lielums ir maksimums 1 TB.
- Pārliecinieties, vai šis atskaņotājs atbalsta USB atmiņas ierīcē ierakstītos failus (skatiet nodaļu "Specifikācijas" > "Atskaņojamie mediji").

# 9. Specifikācijas

### 🚽 Piezīme

• Specifikācijas un dizains var tikt mainīti bez brīdinājuma.

#### Barošana

- levade: 100-240 V~, 50/60 Hz, 15 W
- Elektroenerģijas patēriņš: < 15 W
- Elektroenerģijas patēriņš gaidstāves režīmā: < 0,5 W

#### Atbalstītie formāti

- Video: MPEG 1/2/4 (MPEG 4 Part 2), H.264, VC-1, WMV9, Xvid, MKV, RMVB 8/9/10, RM, MPG, AVI, TS, M2TS, TP, IFO, ISO, VOB, DAT, MP4, MPEG, MOV (MPEG 4, H.264), ASF, FLV (640 x 480)
- Audio: Dolby digital, DTS, MPEG Audio, AAC, RA, OGG, MKA, ADPCM, AC3, WMA (V9), MP3, PCM, LPCM
- Attēli: JPEG, JPG, BMP, PNG, GIF (neanimēts GIF), TIF, TIFF, HD-JPEG

#### HDD & USB atbalsts

- Saderība: liela ātruma USB (2.0)
- NTFS, FAT32, FAT, EXT-3, HFS+
- USB MTP atbalsts, USB PTP atbalsts, USB MSC atbalsts

#### Subtitri

• .srt, .sub, .smi, .ssa, .idx+.sub

#### Video

- HDMI videosignāla izvade: 480i, 480p, 576i, 576p, 720p, 1080i, 1080p, 1080p24
- Kompozītu videosignāla izvade: 1 Vpp ~ 75 omi

#### Audio

- HDMI signāla izvade
- Optiskā signāla izvade
- Analogā stereosignāla izvade
- Signāla-trokšņa attiecība (1 kHz): > 90 dB (A-klase)
- Dinamiskais diapazons (1 kHz): > 80 dB (A-klase)
- Frekvences reakcija: +/- 0,2 dB

#### Galvenā ierīce

- Izmēri (g x p x a): 160 x 91 x 54,1 mm
- Neto svars: 0,25 kg

Ar šo "Philips Electronics Hong Kong Ltd." piedāvā pēc pieprasījuma piegādāt pilna atbilstošā pirmkoda kopiju šajā ierīcē izmantotajām ar autortiesībām aizsargātajām atvērtā koda programmatūras pakotnēm, kurām šāds piedāvājums tiek pieprasīts ar attiecīgām licencēm.

Šis piedāvājums ir spēkā trīs gadus no preces iegādes brīža jebkuram, kurš ir saņēmis šo informāciju. Lai iegūtu pirmkodu, sazinieties ar open.source@philips.com. Ja jūs nevēlaties izmantot e-pastu vai ja nedēļas laikā pēc e-pasta nosūtīšanas uz iepriekšminēto adresi jūs nesaņemat saņemšanas apstiprinājumu, lūdzu, rakstiet uz: "Open Source Team, Philips Intellectual Property & Standards, P.O.Box 220, 5600 AE Eindhoven, The Netherlands". Ja jūs nesaņemat savlaicīgu apstiprinājumu par jūsu vēstules saņemšanu, lūdzu, rakstiet e-pastu uz iepriekšminēto e-pasta adresi.

# Piezīmēm

Specifikācijas var tikt mainītas bez paziņojuma. © 2013 Koninklijke Philips Electronics N.V. Visas tiesības patur autors.

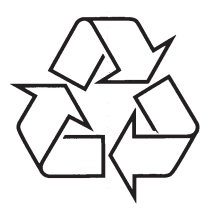

Apmeklējiet Philips Internetā http://www.philips.com